## DROP FOR NON-ATTENDANCE

1. Access Administrative Applications in Employee Services.

| UNF UNVERSITY // Pre-Production Environment  Banner Self Service                                                                                                    |                                   |  |  |  |  |  |
|----------------------------------------------------------------------------------------------------|-----------------------------------|--|--|--|--|--|
|                                                                                                    |                                   |  |  |  |  |  |
|                                                                                                    |                                   |  |  |  |  |  |
| Employee Services Finance Information Financial Aid Personal Information Student Services                                                                                          |                                   |  |  |  |  |  |
|                                                                                                    | RETURN TO MENU SITE MAP HELP EXIT |  |  |  |  |  |
|                                                                                                    |                                   |  |  |  |  |  |
| Employee Services                                                                                                    |                                   |  |  |  |  |  |
|                                                                                                    |                                   |  |  |  |  |  |
| Benefits and Deductions                                                                                                    |                                   |  |  |  |  |  |
| Update or view your retirement plans, Health insurance information, Flex spending accounts, miscellaneous deductions; Change your beneficiary information; Access open enrollment. |                                   |  |  |  |  |  |
| Current and Past Jobs                                                                                                    |                                   |  |  |  |  |  |
| Employee Education Frogram - Employee Request                                                                                                    |                                   |  |  |  |  |  |
| Empryse Education Program - Supervisor Decision                                                                                                    |                                   |  |  |  |  |  |
| Pay Information                                                                                                    |                                   |  |  |  |  |  |
| New your Direct Deposit breakdown; View your Earnings and Deductions History; View your Pay Stubs.                                                                                 |                                   |  |  |  |  |  |
| Tax Forms                                                                                                    |                                   |  |  |  |  |  |
| Change W-4 internation; view your W-2 form or 14 form.                                                                                                    |                                   |  |  |  |  |  |
| Time Sheet                                                                                                    |                                   |  |  |  |  |  |
| UNF Administrative Applications                                                                                                    |                                   |  |  |  |  |  |
| ELEASE: 8.7                                                                                                    |                                   |  |  |  |  |  |
|                                                                                                    |                                   |  |  |  |  |  |
|                                                                                                    |                                   |  |  |  |  |  |

2. From the Administrative Applications screen select Student Maintenance and then Drop for Non-Attendance.

| Employee Services Finance Information Financial Ald Personal Info | student Services                    |
|-------------------------------------------------------------------|-------------------------------------|
|                                                                   | SITE MAP HELP                       |
| Ctudent Maintenance                                               |                                     |
| Student Maintenance                                               |                                     |
|                                                                   |                                     |
| Course Level Maintenance                                          | Prerequisites Processing            |
| Drop for Non-Attendance                                           | Process Major Change Request        |
| Enrollment Services Appeal                                        | Provisional Admit Registrar Review  |
| Waiver of University Policy                                       | Provisional Admit Review            |
| Event Management: Check-In                                        | Residency Tracking                  |
| Event Management: Create or Opdate Event                          | View Student's Major Change Kequest |
| Event Management: Event Functions                                 | Process Complete withdrawa          |
| High School Hanschpts                                             | Initiate Complete Withdrawar        |
| Indonendent Study Titles Input - Registrar View                   |                                     |
| Independent Study Indes Input - Registral View                    |                                     |
| Major Change Request                                              |                                     |
| Mandatory Housing                                                 |                                     |
| NCAA Continuing Eligibility-Athletics                             |                                     |
| Postsouthin Codes                                                 |                                     |

3. Utilize all drop-down options on the screen so that you can easily access the proper **CRN**. You will only have access to the courses in your department.

| ne con vice revortes loos nep                                                                                                    |  |  |  |  |  |
|----------------------------------------------------------------------------------------------------|--|--|--|--|--|
| A 🙀 Louivert 😸 Beetst                                                                                                    |  |  |  |  |  |
| UNIVERSITY # Pre-Production Environment • Banner Self Service                                                                                                    |  |  |  |  |  |
| Employee Services Finance Information Financial Aid Personal Information Student Services                                                                                                    |  |  |  |  |  |
| SITE MAP HELP EXIT                                                                                                    |  |  |  |  |  |
| Drop for Non-Attendance                                                                                                    |  |  |  |  |  |
| The Drop for Non-Attendance screen is used by department staff, who have been provided access by the Registrar's Office, to drop students for non-attendance and is available only during Drop/Add. You have access to the College(s) and Department(s) that the Registrar's office has given you access to from Drop for Non-Attendance user control.                                                                                                    |  |  |  |  |  |
| Select the Part of term, College, and Department. To list enrolled students, select Course Subject, Course Number, and CRN. Select the Submit button.                                                                                                    |  |  |  |  |  |
| Students in a registered status will display a Drop column. To drop a student, select 'Y' in the Drop column and select the Drop button. Students who are not in a registered status will not be available to be dropped.                                                                                                    |  |  |  |  |  |
| Term: Fall 2015. Part of term: Full Term ✓<br>College: Y Department: Hone ✓                                                                                                    |  |  |  |  |  |
| Submit Clear                                                                                                    |  |  |  |  |  |
| [ Previous Menu   Course Level Maintenance   Drop for Non-Attendance   Enrollment Services Appeal   Waiver of University Policy   Event Management: Check-In   Event Management: Event Management: Event Functions   High School Transcripts   Housing and Meal Plan Exemptions   Independent Study Titles Input - Registrar View   Informational Hold Audit   Major Change Request  <br>Mandatory Housing   NCAA Continuing Eligibility-Athletics   Partnership Codes   Prerequisites Processing   Process Major Change Request   Provisional Admit Registrar Review   Provisional Admit Registrar Review   Provisional Admit Review   Review   Transcription   View Student's Major Change Request   Process Complete Withdrawal   Initiate Complete Withdrawal ] |  |  |  |  |  |
| RELEASE: 6.2 Powered by ellucian®                                                                                                    |  |  |  |  |  |

4. Select the students to be dropped from the displayed roster. Click the drop-down option under the **Drop** heading and submit to immediately drop the selected students. You will see confirmation on the same screen.

| Employee Services Finance Information Financial Aid Personal Information Student Services                                                                                                    |                                |                                   |                    |  |  |  |
|----------------------------------------------------------------------------------------------------|--------------------------------|-----------------------------------|--------------------|--|--|--|
|                                                                                                    |                                |                                   | SITE MAP HELP EXIT |  |  |  |
| Drop for Non-Attendance                                                                                                    |                                |                                   |                    |  |  |  |
| The Drop for Non-Attendance screen is used by department staff, who have been provided access by the Registrar's Office, to drop students for non-attendance and is available only during Drop/Add. You have access to the College(s) and Department(s) that the Registrar's office has given you access to from Drop for Non-Attendance user control. |                                |                                   |                    |  |  |  |
| Select the Part of term, College, and Department. To list enrolled students, select Course Subject, Course Number, and CRN. Select the Submit button.                                                                                                    |                                |                                   |                    |  |  |  |
| Students in a registered status will display a Drop column. To drop a student, select "Y" in the Drop column and select the Drop button. Students who are not in a registered status will not be available to be dropped.                                                                                                    |                                |                                   |                    |  |  |  |
| Term:                                                                                                    | Fall 2015 Pa                   | art of term: Full Term V          |                    |  |  |  |
| College:                                                                                                    | Coggin College of Business 🗸 D | epartment: Accounting & Finance V |                    |  |  |  |
| Course Subject:                                                                                                    | FIN Y                          | ourse Number: 3403 V CRN: 80      | 409 🗸              |  |  |  |
| Submit Clear                                                                                                    | •                              |                                   |                    |  |  |  |
| Students Avail                                                                                                    | able to be Dronned             |                                   |                    |  |  |  |
| UNF ID                                                                                                    | Student Name                   | Registration Status               | Drop               |  |  |  |
| NCCCCCCCC                                                                                                    | n                              | **Web Registered**                |                    |  |  |  |
| <b>n</b>                                                                                                    | Moret                          | **Web Registered**                |                    |  |  |  |
|                                                                                                    | BAC                            | **Web Registered**                |                    |  |  |  |
|                                                                                                    | (                              | **Web Registered**                |                    |  |  |  |
| •                                                                                                    | مات ا                          | **Web Registered**                |                    |  |  |  |
| 10071 N7                                                                                                    |                                | **Web Registered**                |                    |  |  |  |
|                                                                                                    | 4                              | **Web Registered**                |                    |  |  |  |
| ·                                                                                                    | U .                            | **Web Registered**                |                    |  |  |  |
|                                                                                                    |                                | **Web Registered**                |                    |  |  |  |
|                                                                                                    | F                              | **Weh Renistered**                |                    |  |  |  |
|                                                                                                    |                                |                                   |                    |  |  |  |